# Auto Share Signed Documents via Collaborate Process Automation

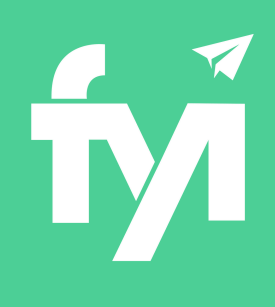

## About this automation:

Use this process to automatically share client signed documents to their Collaborate folder.

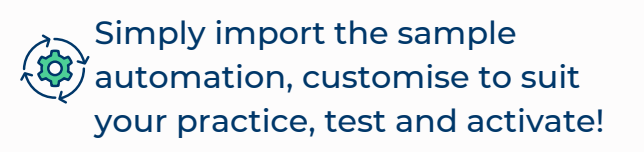

| Details H   | istory Activity                              |                            |    |
|-------------|----------------------------------------------|----------------------------|----|
| Status      | ACTIVE                                       |                            | Te |
| Name        | FYI: Auto Share Signed Documents             | via Collaborate            |    |
| Description | Automatically share documents to client port | al post signature recieved |    |
| frigger     | Schedule V                                   |                            |    |
|             | Every day<br>from 3 Oct 2023                 | C                          |    |
| Filter      | Document - View Filters                      | C                          |    |
|             | View Workflow - Client Signed                |                            |    |
| Owner       | Cathy Woods   ~                              |                            |    |
| Start From  | 03/10/2023                                   |                            |    |
| inherit Job | 0                                            |                            |    |
| Last Run    | Not yet run                                  |                            |    |
| Next Run    | Friday, 17 May 2024 03:00                    |                            |    |

# What's included:

Automation Process Steps

| <b>fy</b> | FYI: Auto Share<br>Automatically s<br>cieved | e Signed Docum<br>hare documents t | ents via Collaborate 0 | iture re                   |
|-----------|----------------------------------------------|------------------------------------|------------------------|----------------------------|
| Summary   | Custom Fields Co                             | ntacts Collaborate                 | Security Invoices      |                            |
|           | • = All •                                    | Search documents                   | × Sharing S            | ettings 6 rows 2 -         |
| Туре      | Name                                         | Client Group                       | Cabinet                | Modified on $\ \downarrow$ |
| D 🕻       | ITR 2023                                     | Watson Group                       | Workpapers             | 22 Apr 2024 15:04 📚        |

| Casture   |                              |                          |                                                                           |            |
|-----------|------------------------------|--------------------------|---------------------------------------------------------------------------|------------|
| status    | ACTIVE                       |                          |                                                                           | fest Back  |
| Name      | FYI: Auto Share S            | igned Documents          | via Collaborate                                                           |            |
| Descrip   | tion Automatically share do  | ocuments to client porta | I post signature recieved                                                 |            |
| rigger    | Schedule                     | ~                        |                                                                           |            |
|           | Every day<br>from 3 Oct 2023 |                          | 2°                                                                        |            |
| Filter    | Document - View Filte        | rs                       | c                                                                         |            |
|           | View Workf                   | low - Client Signed      |                                                                           |            |
| Owner     | Cathy Woods                  | ~                        |                                                                           |            |
| Start Fre | om 03/10/2023                |                          |                                                                           |            |
| nherit J  | Job 🥑                        |                          |                                                                           |            |
| Last Ru   | n Not yet run                |                          |                                                                           |            |
| Vext Ru   | an Friday, 17 May 2024 03    | 3:00                     |                                                                           |            |
|           |                              |                          | Reset                                                                     | Add Ste    |
| step      | Application                  | Action                   |                                                                           |            |
| 1         | FYI Actions                  | Share - No               | Email                                                                     | <b>200</b> |
|           |                              | Notes<br>This step st    | ares the document without emailing the client. If you'd like to email the |            |

## How to import:

Before you begin, ensure your View has been saved in the Document list with the following filters: "Workflow - Client Signed" View

Workflow = Client Signed
 Workflow = Client Signed

Note: this is a system default view and will be available in your platform.

## Step 1 - Save the import file locally

The first step is to download the zip file provided in FYI's help centre.

Simply save the file locally, for example, in your Windows Explorer Downloads folder. You **do not** need to extract the files.

### Step 2 - Import the files into FYI

Navigate to Automation - Processes and click the Import button on the right-hand side of the screen.

Locate and select your saved "Auto Share Signed Documents via Collaborate" file and click **Open** to import the automation.

You can also drag and drop the zip file to the Automation list view. The Process will be imported into FYI.

#### Step 3 - Review the process

The Process is imported with the Status set to Draft.

You can locate the process by searching in the "Search processes" field.

This process uses the **Workflow - Client Signed** View, which is the default view in the Documents List.

- Review the schedule
- Review the process owner
- Review and update each **process step.** Specific comments have been added to the steps where action is required. These will display in **blue**.

#### Step 4 - Test and run the automation

Click the **Test** button to display a list of all client signed documents.

Search and select a specific document to run the test for and select **Run Test**.

Go to the **Client Workspace - Collaborate** tab and review the shared document. Note: the client will not be notified the document has been uploaded.

When ready, set the **Status** to Active.

- This automation is set to run automatically every day from the commencement date.
- Add a Create Email step to the process if you wish to also notify the client.

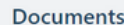

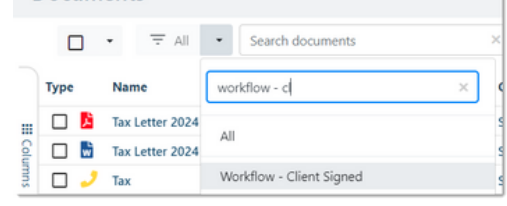

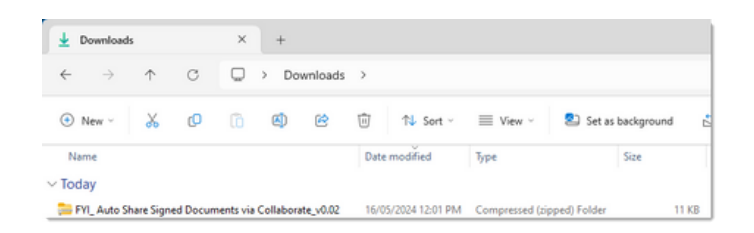

| Import                              |                                                                                  |                  |                  |            |               |
|-------------------------------------|----------------------------------------------------------------------------------|------------------|------------------|------------|---------------|
| Automation<br>Processes Apps        | History                                                                          |                  |                  |            |               |
| auto share                          | 2                                                                                | K Filter by Plan | I v Riter by App | - Archived | I 🔡 List View |
| FYI: Auto S<br>Automatica<br>cieved | hare Signed Documents via Collaboral<br>ly share documents to client portal post | t signature re   |                  |            |               |

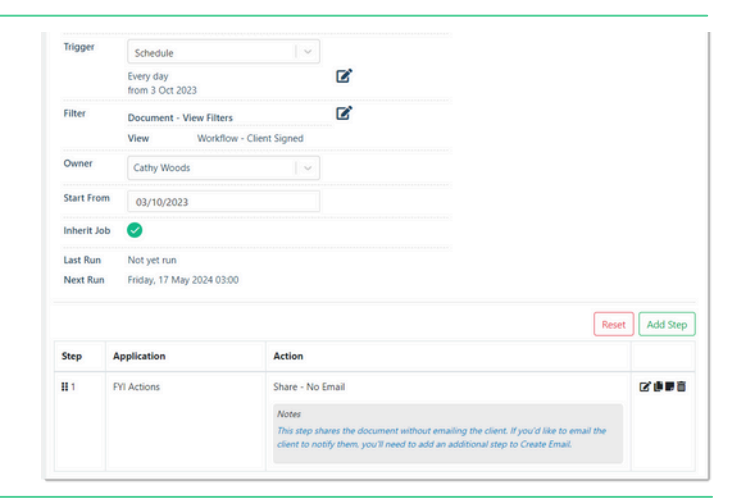

| select Test D        | locument                              |                                                        |                                                       |                                                          |
|----------------------|---------------------------------------|--------------------------------------------------------|-------------------------------------------------------|----------------------------------------------------------|
| ocument Nam          | e itr 2023                            |                                                        |                                                       |                                                          |
| nore Process<br>Iter | YES                                   |                                                        |                                                       |                                                          |
| D                    | ocument                               |                                                        |                                                       | Client                                                   |
| * 6                  | ITR 2023                              |                                                        |                                                       | Mary Watson                                              |
| 0 6                  | KP ITR 2023 [FY1-606452539].          | pdf (SIGNED)                                           |                                                       | Kevin Porter                                             |
| o 🛚                  | KP ITR 2023                           |                                                        |                                                       | Kevin Porter                                             |
|                      |                                       | « Prev 1 2 3                                           | 4 5 Next > 5 per page                                 |                                                          |
|                      |                                       | (Showing                                               | 1 - 5 of 66 entries )                                 | Run Test Oc                                              |
| Summar               | ry Custom Fields                      | (Showing<br>Contacts Collaborate                       | 1 - 5 of 66 entries )<br>Security Invoices            | Run Text Co                                              |
| Summar               | ry Custom Fields<br>] → 〒 All         | Contacts Collaborate  Search documents                 | 1 - 5 of 66 entries )<br>Security Invoices            | Run Test Co                                              |
| Summar               | ry Custom Fields<br>] → 〒 All<br>Name | Contacts Collaborate Contacts Collaborate Client Group | I - 5 of 66 entries ) Security Invoices X Shu Cabinet | Run Test Co<br>ring Settings 6 rows € •<br>Modified on ↓ |